# ソニックボードSigfox (FBV-EVK-SGF923SS) 通信データ確認方法

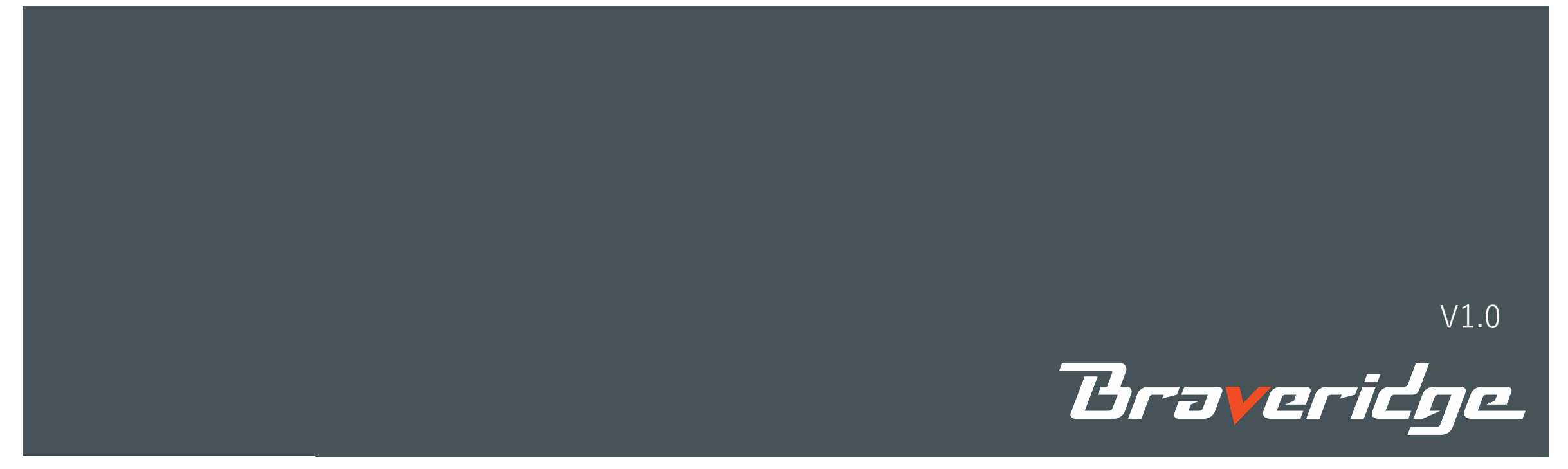

## ATコマンド一覧

| ATコマンド一覧               | アーギュメント                                                                   | リターン例                                                                                                   | 内容                                                                            |
|------------------------|---------------------------------------------------------------------------|----------------------------------------------------------------------------------------------------|-------------------------------------------------------------------------------|
| fw_version             | なし                                                                        | {{(fw_version)} API call{value:sigfox_cli_demo_1.6.0}}                                                  | ファームウェアのバージョンを表示する                                                            |
| get_id                 | なし                                                                        | {{(get_id)} API call{id:xxxxxxxx}}                                                                      | ID値を返す                                                                        |
| get_pac                | なし                                                                        | {{(get_pac)} API call<br>{pac: CC116825E36A4594}                                                        | - PAC値を返す                                                                     |
| get_rcz                | なし                                                                        | {{(get_rcz)} API call{rcz:03}}                                                                          | RCZ値を返す                                                                       |
| get_lib_version        | 0=Sigfox<br>1=MCU_API<br>2=RF_API<br>5=MONARCH_API<br>6=DEVICE_CONFIG_API | {version: xxxxxxxxx}<br>{sfx_error:0000000}                                                             | ライブラリーのバージョンを返す                                                               |
| node_open              | なし                                                                        | {{(node_open)} API call{sfx_error:00000000}}                                                            | sigfoxライブラリーのノードをオープンする                                                       |
| node_close             | なし                                                                        | {{(node_close)} API call{sfx_error:00}}                                                                 | sigfoxライブラリーのノードをクローズする                                                       |
| node_set_std_config    | 3 0×1388 0 0                                                              | {{(node_set_std_config)} API call{sfx_error:00}}                                                        | RCZ3に設定                                                                       |
|                        | {送信データ}00                                                                 | {{(node_send_frame)} API call{sfx_error:00}}                                                            | フレームを送信する(アップリンク)                                                             |
| node_send_frame        | {送信データ}21                                                                 | {{(node_send_frame)} API call{sfx_error:00}<br>{{customer_resp: 0xXX,0xXX,0xXX,0xXX,0x00,0x00,0xXX,0xXX | フレームを送信する(アップリンク+ダウンリンク)<br>レスポンス : 基地局ID(4byte), 0000(2byte),<br>RSSI(2byte) |
| awitah public kay      | 0:セットしない                                                                  | {{(switch_public_key)} API call{sfx_error:0000}}                                                        | パブリックナーちャットナス                                                                 |
| switch_public_key      | 1: セットする                                                                  | {{(switch_public_key)} API call{sfx_error:0000}}                                                        | ~~~~~~~~~~~~~~~~~~~~~~~~~~~~~~~~~~~~~~~                                       |
| set newload encryption | 0:セットしない                                                                  | {{(VENDOR_set_payload_encryption)} API call{sfx_error:00}}                                              | encryptionをセットする                                                              |
| set_payloau_encryption | 1: セットする                                                                  | {{(VENDOR_set_payload_encryption)} API call{sfx_error:00}}                                              | encryption 2 2 7 9 S                                                          |
| reboot                 | なし                                                                        |                                                                                                    | デバイスをリブートする                                                                   |

## Braveridge

### PCとボードの接続(COMポートの確認方法)

\*ボードのUSBとPCのUSBを接続し、デバイスマネージャーからCOM ポートを確認ください デバイスが認識されない場合は、以下のデバイスドライバーをインス トールください

https://jp.silabs.com/products/development-tools/software/usb-touart-bridge-vcp-drivers

Intel(R) Active Management Technology - SOL (COM3)

Silicon Labs CP210x USB to UART Bridge (COM5)

🛱 通信ポート(COM1)

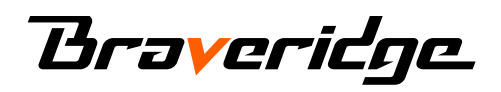

## Tera Termの設定方法 1

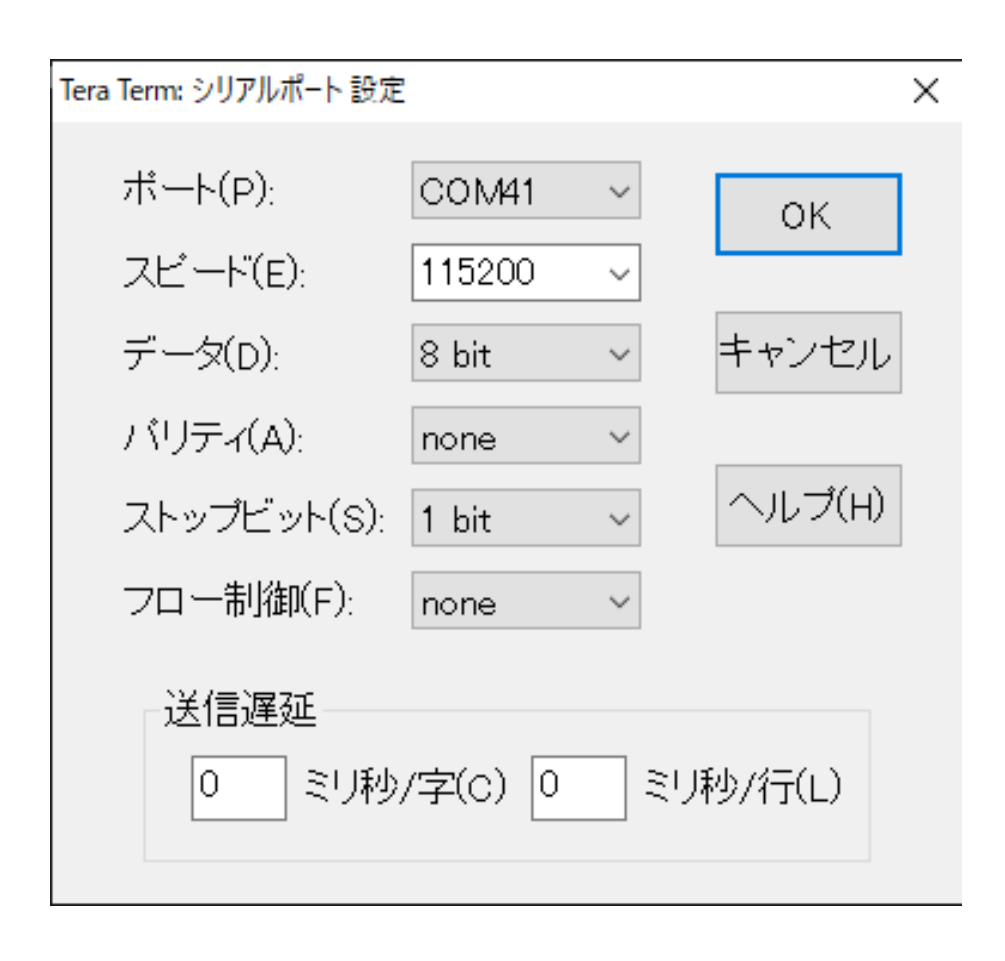

シリアルポート設定を以下に設定します ポート: 任意のポート スピード: 115200 データ: 8 bit パリティ: none ストップビット:1 bit フロー制御: none

### Braveridge

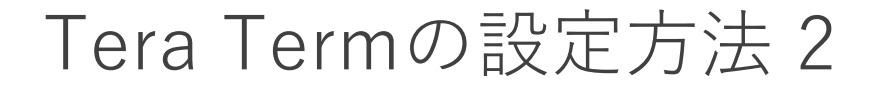

💻 COM83 - Tera Term VT

ファイル(F) 編集(E) 設定(S) コントロール(O) ウィンドウ(W) ヘルプ(H)

|                   |                                             |                            | ,                         |             |   |
|-------------------|---------------------------------------------|----------------------------|---------------------------|-------------|---|
| Tera Term: 靖      | 末の設定                                        |                            |                           | ×           | ^ |
| -端末サ<br>80<br>☑=ウ | ・イズ(T):<br>X 24<br>インドウサイズ(S):<br>加りに調整(M): | - 改行⊐-<br>受信(R):<br>送信(M): | -K"<br>CR+LF ~<br>CR+LF ~ | OK<br>キャンセル |   |
| 端末ID(             | I): VT100 ~                                 |                            | -カルエコー(L):                | ヘルプ(H)      |   |
| 応答(A)             | ):                                          |                            | カカリ替え(VT<・                | ->TEK)(U):  |   |
| 漢字一               | 受信(K)漢字                                     | -送信(J)                     |                           |             |   |
| UTF-8             | UTF                                         | -8 ~                       | 漢字イン(N):                  | ^[\$B ~     |   |
| □半角               | カナ(F) □半                                    | 角力ナ(D)                     | 漢字アウト(0)                  | ): ^[(B ~   |   |
| ロケー               | -JL(C): japanese                            |                            |                           |             |   |
|                   |                                             |                            |                           |             | J |
|                   |                                             |                            |                           |             |   |

改行コードを以下のように変更

受信:CR+LF 送信:CR+LF ローカルエコーにチェックをつける

## Braveridge

CONFIDENTIAL

\_

×

1. 以下にアクセスします。 <u>https://backend.sigfox.com/</u>

2.登録したメールアドレス、パスワードを入力してログインします。

\*登録されていない場合は、アカウント登録を行います。 「Sigfox Buy」(https://buy.sigfox.com/)へアクセスし登録とアクティベートの手続きを行ってください。 お申込みからご利用開始までの流れはこちら (https://www.kccs.co.jp/sigfox/buy/flow/)を参照ください。 上記手続きに必要な ID、PAC は化粧箱底面の現品票に記載しています

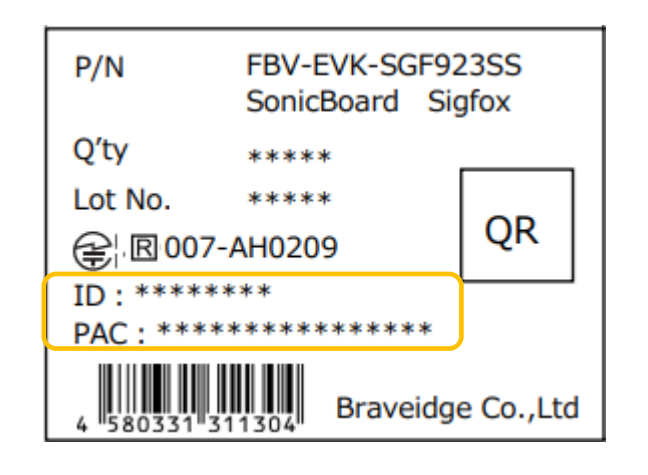

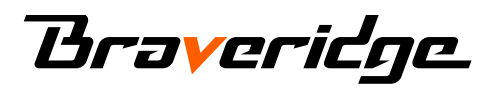

3. ログイン後、上のメニューにある"Device"をクリックします。

| M sigfox                   | DEVICE DEVICE TYPE  | USER GROUP           |                       |             |        |                  |              |             |                 |                | 100         | •  |
|----------------------------|---------------------|----------------------|-----------------------|-------------|--------|------------------|--------------|-------------|-----------------|----------------|-------------|----|
| DEVICES<br>DELETED DEVICES | Device - List       |                      |                       |             |        | New              | New series   | Edit series | Transfer series | Replace series | Delete seri | es |
|                            | id                  |                      |                       |             |        | State A          | 0.           | •           |                 |                |             |    |
|                            | Last seen from date |                      |                       |             | Last   | seen to date     |              | 8           |                 | RESET          | FILTER      |    |
|                            | Count:1/1           |                      |                       | page 1      |        |                  |              |             |                 |                | 0           |    |
|                            |                     | Communication status | Device type           | Group       | id 🌲   | Last seen        | Name         | 🗘 Token     | state           |                |             |    |
|                            |                     | 0                    | BBTestGroupDeviceType | B8TestGroup | F09756 | 2020-07-09 10:20 | 0:21 BBTestC | Nevice 😨    |                 |                |             |    |
|                            |                     |                      |                       | page 1      |        |                  |              |             |                 |                |             |    |

Braveridge

#### 4. 該当のIDをクリックします

| M sigfox        | DEVICE DEVICE TYPE USER GROUP                                                      | •  |
|-----------------|------------------------------------------------------------------------------------|----|
| DEVICES         | Device - List New New series Edit series Transfer series Replace series Delete ser | es |
| DELETED DEVICES |                                                                                    |    |
|                 | id *                                                                               |    |
|                 | Last seen from dateLast seen to date                                               |    |
|                 |                                                                                    |    |
|                 | Count:1/1 page 1                                                                   | 2  |
|                 | Communication status Device type Group Id 🗘 Last seen 🌲 Name 🗘 Token state         |    |
|                 | O BBTestGroupDeviceType BBTestGroup 1F09756 2020-07-09 10:20:21 BBTestDevice ₪     |    |
|                 | page 1                                                                             |    |

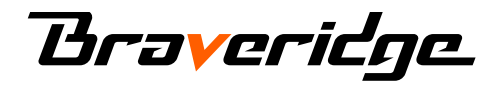

#### 5. 左メニューにあるMESSAGEをクリックします。

| M sigfox            | DEVICE DEVICE TYPE USER GROUP             | <b>≗</b> ⊖ ⊯                                    |
|---------------------|-------------------------------------------|-------------------------------------------------|
| INFORMATION         | Device 1F09756 - Information              | Suspend Disengage sequence number Edit Transfer |
| LOCATION            |                                           |                                                 |
| MESSAGES            | Name: BBTestDevice                        |                                                 |
| EVENTS              | Protocol: V1                              |                                                 |
| STATISTICS          | Activable state: 🗹 😝                      |                                                 |
| EVENT CONFICURATION | Sequence number: 11 (2020-07-09 10:20:21) |                                                 |
| EVENT CONFIGURATION | Trash sequence number: N/A (N/A)          |                                                 |
|                     | Last seen: 2020-07-09 10:20:21            |                                                 |
|                     | PAC: 940A45D62027EEA4                     |                                                 |
|                     | Product certificate:                      |                                                 |
|                     | Latitude: 33.595 (degrees)                |                                                 |
|                     | Longitude: 130.405 (degrees)              |                                                 |
|                     | Device type: BBTestGroupDeviceType        |                                                 |
|                     | State: OK                                 |                                                 |
|                     | Link Quality Indicator:                   |                                                 |
|                     | Communication status:                     |                                                 |
|                     | Contract: *Braveridge_20200205_01_001     |                                                 |

#### Braveridge

#### 6. データを確認します(ここではアップリンクとダウンリンクのデータが確認できています)

| Y sigfox            | DEVICE       | DEVICE TYP  | E USER            | GROUP     |         |                 |         |                 |               |            |      |       |          |        | 00       |
|---------------------|--------------|-------------|-------------------|-----------|---------|-----------------|---------|-----------------|---------------|------------|------|-------|----------|--------|----------|
| INFORMATION         | Device 1F097 | 56 - Messad | les               |           |         |                 |         |                 |               |            |      |       |          |        |          |
| LOCATION            |              |             |                   |           |         |                 |         |                 |               |            |      |       |          |        |          |
| MESSAGES            | From date    | te          | Ĩ                 |           |         |                 |         |                 |               |            |      |       |          |        |          |
| EVENTS              | To date      | ie          |                   |           |         |                 |         |                 |               |            |      |       |          |        |          |
| STATISTICS          |              |             |                   |           |         |                 |         |                 |               |            |      |       |          |        | -        |
| EVENT CONFIGURATION |              |             |                   |           |         |                 |         |                 |               |            |      |       | RE       | FILTER | <b>a</b> |
|                     |              |             |                   |           |         |                 | page    | 1               |               |            |      |       |          |        |          |
|                     |              |             |                   |           |         |                 | В       | ase station rec | eption attrib | utes       |      |       |          |        |          |
|                     |              | Tir         | ne                | Delay (s) | Seq Num | Data / Decoding | Station | RSSI (dBm)      | SNR (dB)      | Freq (MHz) | Call | backs | Location |        |          |
|                     |              | 20          | 20-07-09 10:28:07 | 3.7       | 12      | 012345          | B5D9    | -133.00         | 13.62         | 923.1538   | 0    | 0     | 0        |        |          |

Braveridge

データ送信(アップリンク)の例

|   | コマンド                             | 説明             | コメント             |
|---|----------------------------------|----------------|------------------|
| 1 | node_open                        | ノードオープンする      | 電源起動後であれば、一度設定必要 |
| 2 | node_set_std_config 3 0x1388 0 0 | RC3に設定         | 電源起動後であれば、一度設定必要 |
| 3 | node_send_frame {012345} 0 0     | * データ012345を送信 | *データは任意のデータを送信可  |

#### Tera Termでコマンドの入力

■ COM83-TeraTerm VT – □ × ファイル(F) 編集(E) 設定(S) コントロール(O) ウィンドウ(W) ヘルブ(H) node\_open {{(node\_open)} API call...{sfx\_error:00000000}} node\_set\_std\_config 3 0x1388 0 0 {{(node\_set\_std\_config)} API call...{sfx\_error:00}} node\_send\_frame [012345] 0 0 {{(node\_send\_frame)} API call...{sfx\_error:00} }

#### バックエンドでのデータの確認

|                     |       |           |                    | В       | ase station rece | eption attrib | utes       |           |          |
|---------------------|-------|-----------|--------------------|---------|------------------|---------------|------------|-----------|----------|
| Time                | Delay | (s) Seq N | um Data / Decoding | Station | RSSI (dBm)       | SNR (dB)      | Freq (MHz) | Callbacks | Location |
| 2020-07-08 19:47:26 | 2.4   | 5         | 012345             | B5D9    | -127.00          | 14.35         | 923.1178   | 0         | 0        |

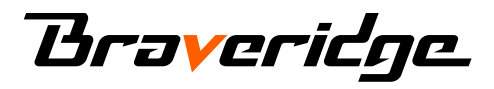

データ受信(ダウンリンク)の例

|   | コマンド                             | 説明        | コメント             |
|---|----------------------------------|-----------|------------------|
| 1 | node open                        | ノードオープンする | 電源起動後であれば、一度設定必要 |
| 2 | node_set_std_config 3 0x1388 0 0 | RC3に設定    | 電源起動後であれば、一度設定必要 |
| 3 | node_send_frame {012345} 2 1     | ダウンリンク要求  | *データは任意のデータを送信可  |

#### Tera Termでコマンドの入力

| COM4 - Tera Term VT                                     | _ | × |
|---------------------------------------------------------|---|---|
| ファイル(F) 編集(E) 設定(S) コントロール(O) ウィンドウ(W) ヘルプ(H)           |   |   |
| node_open                                               |   |   |
| {[(node_open)} API call[sfx_error:00000000]}            |   |   |
| node_set_std_config 3 0x1388 0 0                        |   |   |
| {{(node_set_std_config)} API call{sfx_error:00}}        |   |   |
| node_send_frame [012345] 2 1                            |   |   |
| {{(node_send_frame)} API call{sfx_error:00}             |   |   |
| [customer_resp:0x00,0x00,0xB5,0xD9,0x65,0x43,0xFF,0x85] |   |   |
| }                                                       |   |   |
|                                                         |   |   |
|                                                         |   |   |
|                                                         |   |   |
|                                                         |   |   |

#### バックエンドでのデータの確認

|                     |       |           |                     | В       | ase station reco | eption attrib | utes       |     |        |          |
|---------------------|-------|-----------|---------------------|---------|------------------|---------------|------------|-----|--------|----------|
| Time                | Delay | (s) Seq N | lum Data / Decoding | Station | RSSI (dBm)       | SNR (dB)      | Freq (MHz) | Cal | lbacks | Location |
| 2020-07-08 19:50:43 | 2.8   | 8         | 012345              | B5D9    | -120.00          | 15.41         | 923.1540   | 0   | 0      | 0        |

#### Braveridge

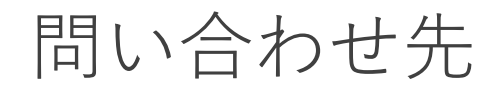

#### 製品(ソニックボード、ATコマンド等)に関するお問い合わせ <u>https://www.braveridge.com/contact/inquiry</u>

通信、SIGFOX登録等に関するお問い合わせ <u>https://www.kccs.co.jp/sigfox/service/quickstart/</u>

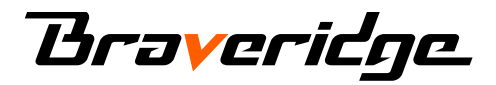